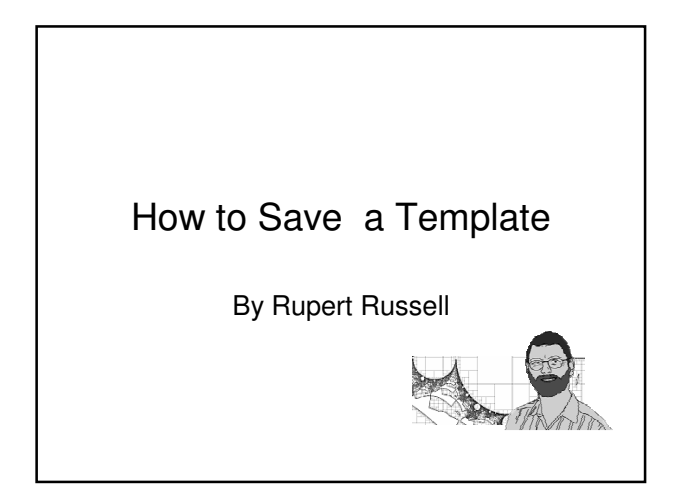

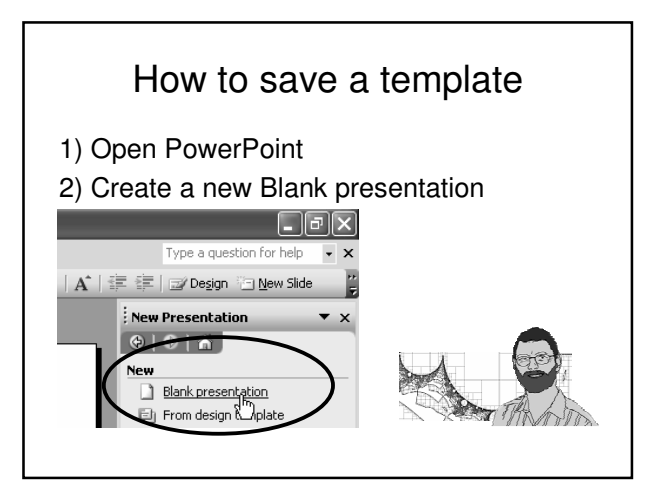

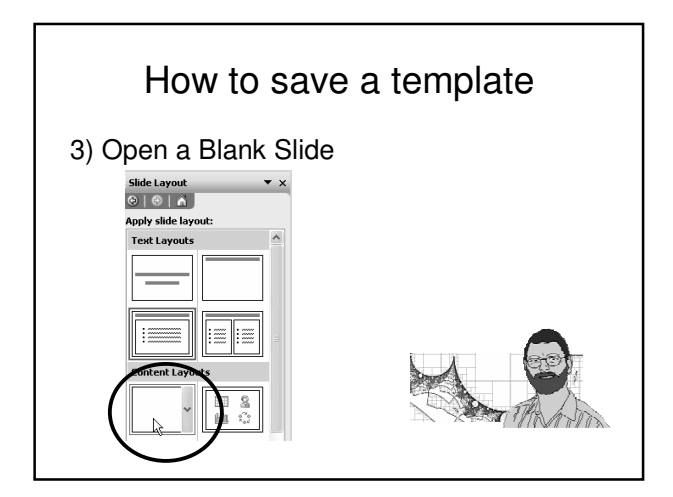

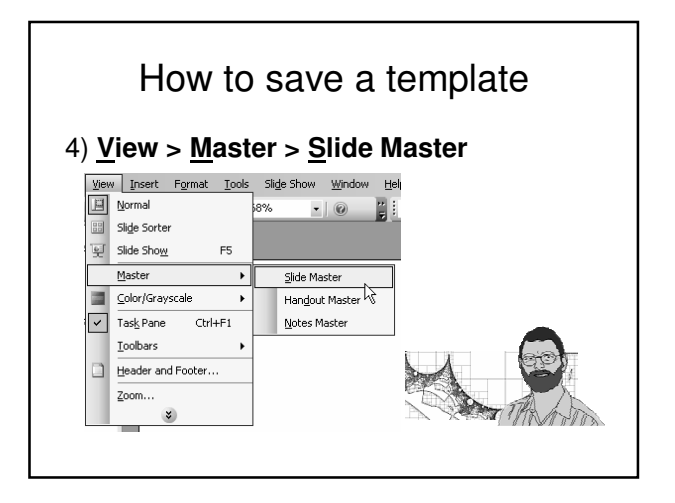

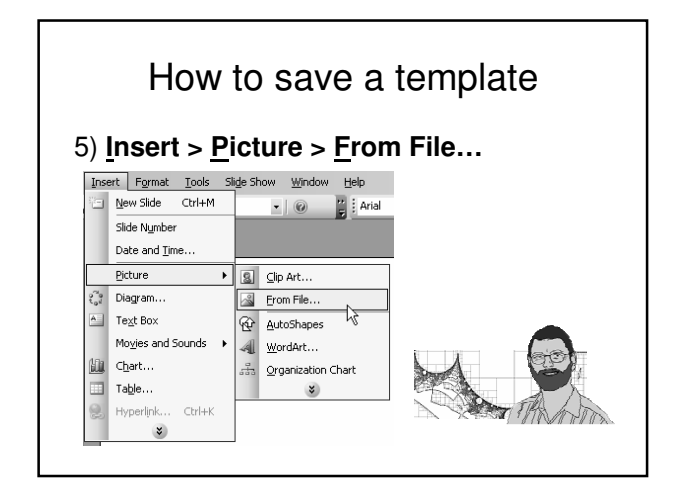

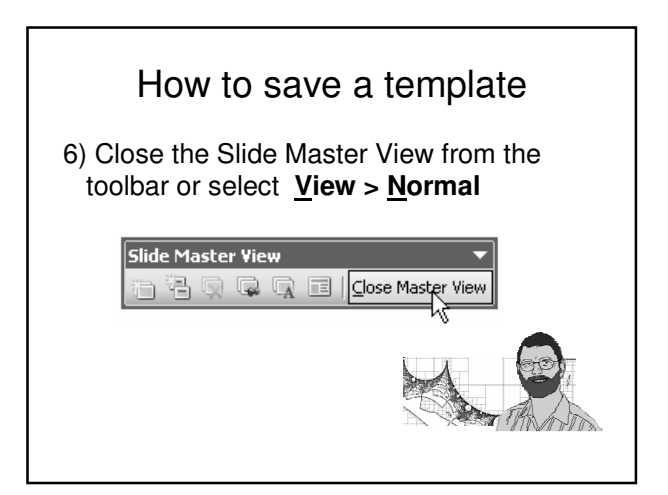

## How to save a template

7) Save as a template <u>File > Save As...</u> Save as type: **Design Template (\*.pot)** 

| File <u>n</u> ame:    | example template.ppt                         | *   | Save   |
|-----------------------|----------------------------------------------|-----|--------|
| Save as <u>t</u> ype: | Presentation (*.ppt)                         | ~   | Cancel |
|                       | Web Page (*.htm; *.html)                     | A 0 |        |
|                       | PowerPoint 95 (*.ppt)                        |     |        |
|                       | PowerPoint 97-2003 & 95 Presentation (*.ppt) |     |        |
|                       | Design Template (*.pot)                      |     |        |
|                       | PowerPoint Show (*.pps)                      |     |        |
|                       | PowerPoint Add-In (*.ppa)                    | ~   |        |

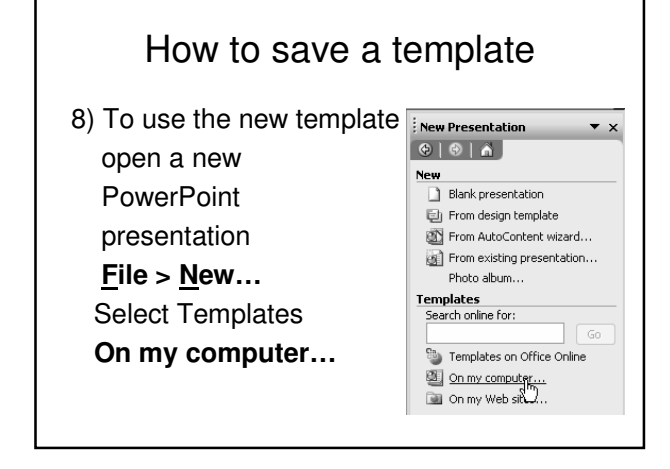

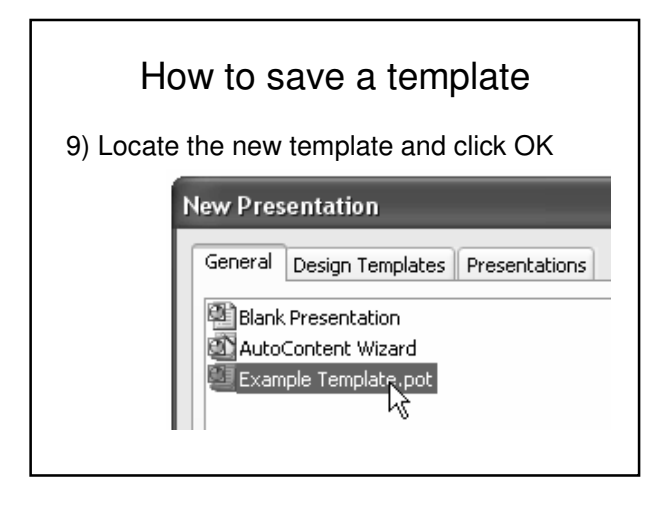